#### Guide: Use of De Gruyter e-books outside the campus network

In order to use De Gruyter e-books also outside the campus network, as a HFT member, you can authenticate yourself via Shibboleth. After finding the e-book in the library catalogue, proceed as follows:

**Step 1:** By e-books with a shelfmark (Signatur) "deGruyter eBook", click on the URL down below in the access area.

| of Applied Sc      | iences                                                                                                    |                                                                                                    |                                                                                                    |
|--------------------|----------------------------------------------------------------------------------------------------|----------------------------------------------------------------------------------------------------|----------------------------------------------------------------------------------------------------|
| My account         | New acquisitions Acquis                                                                                                    | ition request Contact H                                                                                                    | elp                                                                                                    |
| sensing th         | e city                                                                                                    | Search                                                                                                    | <sup>o</sup> Advanced search                                                                                                    |
| Full dis           | play                                                                                                    |                                                                                                    | E Print version                                                                                                    |
| Sensing t          | he City : a companior                                                                                                    | ı to urban anthropolog                                                                                                    | y / Anja Schwanhäußer (ed)                                                                                                    |
| Keyword anyw       | here = sensing the city" in All. hits                                                                                                    | : 12 from 14                                                                                                    |                                                                                                    |
|                    |                                                                                                    |                                                                                                    |                                                                                                    |
|                    |                                                                                                    |                                                                                                    |                                                                                                    |
| Catalogue inf      | ormation                                                                                                    |                                                                                                    |                                                                                                    |
| Type of item       | E-Book]                                                                                                    |                                                                                                    | <ul> <li>Please click the link to<br/>access full-text!</li> </ul>                                                                                                    |
| Type / Conter      | t Essay collection                                                                                                    |                                                                                                    | List                                                                                                    |
| Shelfmark<br>Title | deGruyter eBook<br>Sensing the City : a c                                                                                                    | ompanion to urban anthropology / A                                                                                                    | nja Schwanhäußer                                                                                                    |
| Personal nam       | (ed)                                                                                                    | o [Editor]                                                                                                    |                                                                                                    |
| Publication        | Basel : Birkhäuser. 120                                                                                                    | 116]                                                                                                    | ☆ My folder                                                                                                    |
|                    | Gütersloh ; Berlin : Ba                                                                                                    | uverlag, © 2016                                                                                                    | Further infos                                                                                                    |
| Extent / Form      | at 1 Online-Ressource (1                                                                                                    | 89 Seiten)                                                                                                    | Reija Schmunkländer (ref)                                                                                                    |
| Physical desc      | ription Illustrationen (Other da                                                                                                    | ita)                                                                                                    | Sensing the City                                                                                                    |
|                    | Introduction An<br>Normar's Bay Ins<br>Friend Marta Who Live<br>Carrol-Cut Jaens: A<br>Embarrassment and A<br>Identities in Berlin<br>Imaginary of the City -<br>a Sensorial Urbanism<br>Urban Desolation<br>Epilogue Doing a<br>Comics for an Urban A | htropology in the City — Urban El<br>criptions of Love — Ann Arbor —<br>is Across the Border from Me in De<br>n Ethnographic Accound of Assertive<br>biblighty in the Figuration of Workin<br>London — Anthropology of the C<br>– Millbrock — The City as Mel<br>– - The Go Along Method — - Ch<br>and Symbolic Denigration in the Hy<br>Ethnography of "Non-Events" —<br>Anthropology — Acknowledgement<br>er | hnography<br>- Wy Mexican<br>troit Berlin<br>ness,<br>- Class Male Youth<br>ity The<br>drama Toward<br>cago's South Side<br>perghetto<br>out in the Field<br>, References |
| Language           | English                                                                                                    |                                                                                                    |                                                                                                    |
| Country<br>ISBN    | Deutschland<br>9783035607291<br>9783035607352<br>9783035608489 (Druck                                                                                                    | (-Ausgabe)                                                                                                    |                                                                                                    |
| Number             | 860393569 (K10Plus-N                                                                                                    | lummer)                                                                                                    |                                                                                                    |
| Further edition    | <ul> <li>Erscheint auch als<br/>ban anthropology /<br/>[2016], © 2016</li> </ul>                                                                                                    | Druck-Ausgabe: Sensing the city : a<br>Anja Schwanhäußer (ed) Gütersli                                                                                                    | a companion to ur-<br>ph.; Berlin, Basel,                                                                                                    |
| Monographic :      | series + (Bauwelt Fundamer                                                                                                    | nte : 155)                                                                                                    |                                                                                                    |
| Subject headin     | ng strings                                                                                                    | <u>ozialanthropologie</u><br>dt <u>; Stadtsoziologie</u>                                                                                                    |                                                                                                    |
| Classification     | Land- und Forstwirt<br><u>Wirtschafts- und So</u><br>ZB 52200 Interne                                                                                                    | tschaft. Gartenbau. Fischereiwirtscha<br>zzialwissenschaften > Agrarsoziologi<br>ational, Allgemeines                                                                                                    | aft. Hauswirtschaft ><br>a > Stadtsoziologie                                                                                                    |
| Content            | Die Textsammlung gibi<br>ihre Ansatze und Meth<br>der Forschung (das Im<br>des Kapitel zur Ethnog<br>experimentelle und kür<br>R Lindner, J.Raban, M<br>R.Behar                                                                                        | einen Einblick in die anthropologis<br>oden, jüngere Entwicklungen und n-<br>laginäre der Stadt, Urbane Szenen)<br>raphie der Staße stellt verschieder<br>stlerische Methoden dar. Texte von<br>Zardini, M.Kusenbach, L.Wacquant,                                                                                                    | che Stadtforschung,<br>Jeure Ansatze im<br>Ein abschließen-<br>e ethnographische,<br>PJackson,<br>M Ege, L. Back,                                                         |
| Content            | Die Textsammlung gibl<br>ihre Ansatze und Meth<br>der Forschung (das Im<br>des Kapitel zur Ethnog<br>experimentelle und kür<br>R.Lindner, J.Raban, M<br>R.Behar                                                                                        | einen Einblick in die anthropologis<br>oden, jungere Entwicklungen und n<br>aginäre der Stadt, Urbane Szenen)<br>raphie der Straße stellt verschieder<br>stelerische Methoden dar. Texte von<br>Zardnin, M.Kusenbach, L.Wacquant,<br>r.com/viewbookloc/product/466043                                                                                                    | che Stadtforschung,<br>suere Ansatze in<br>Ein abschließen-<br>e ethnographische,<br>P.Jackson,<br>M.Ege, L.Back,                                                         |
|                    | https://doi.org/10.15                                                                                                    | 15/9783035607352                                                                                                    |                                                                                                    |
| Rezension          | <ul> <li><u>https://www.hsozkul</u></li> </ul>                                                                                                    | t.de/publicationreview/id/rezbuecher-                                                                                                    | 26357                                                                                                    |
|                    | <ul> <li><u>http://dx.doi.org/10.</u></li> </ul>                                                                                                    | 1515/9783035607352                                                                                                    |                                                                                                    |
| Access             | URL                                                                                                    | Hinweis zur URL                                                                                                    |                                                                                                    |

## Hochschule für Technik Stuttgart

### Step 2: Choose English language if needed and then "Sign in".

| DE DE GRUYTER                                                                                                    | R<br>FACHGEBIETE PUBLIKATIONEN OPEN ACCESS SERVICES ÜBER                                                                                                    | ENGLISH<br>DEUTSCH<br>UNS Q                                                                                                   |
|----------------------------------------------------------------------------------------------------|----------------------------------------------------------------------------------------------------|----------------------------------------------------------------------------------------------------|
| Are Absorbable of<br>Heritage for any<br>Beine Stationers<br>Heritage Stationers<br>Heritage Stationers<br>Heritage Stationers | A Companion to Urban Anthropology<br>Reihe: Bauwelt Fundamente, 155<br>Herausgegeben von: Anja Schwanhäußer<br>Birkhäuser   2016<br>DOI: https://doi.org/10.1515/9783035607352 | Ab € 29,95<br>Bitte wählen Sie ein Format<br>IN DEN WARENKORB<br>DETAILS                                                      |
| ÜBERSICHT                                                                                                    | INHALT                                                                                                    | Sprache: Englisch<br>Format: 19,0 x 14,0 cm<br>Seiten arabisch: 192<br>Abbildungen SW: 30<br>Verlag: Birkhäuser<br>Jahr: 2016 |
|                                                                                                    | SUBJECT AREAS PUBLICATIONS OPEN ACCESS SERVICES ABOL                                                                                                    | Sign IN<br>CREATE PROFILE                                                                                                    |

| Anja Schwanbäuller (ed)<br>Sensing the City | Sensing the City                                   |             | From €29.95                                                        |   |
|---------------------------------------------|----------------------------------------------------|-------------|--------------------------------------------------------------------|---|
| Trans Anthropology                          | A Companion to Urban Anthropology                  |             | Please choose a format                                             | • |
| A SAMA THE A SAME                           | Series: Bauwelt Fundamente, 155                    |             |                                                                    |   |
|                                             | Edited by: Anja Schwanhäußer<br>Bielebäuser   2016 | ADD TO CART |                                                                    |   |
| Trian Dissegraphy                           | DOI: https://doi.org/10.1515/9783035607352         |             | DETAILS                                                            | ^ |
|                                             |                                                    | < "         | Language: English<br>Format: 19.0 x 14.0 cm                        |   |
|                                             | ENTS                                               |             | Pages Arabic: 192<br>Illustrations BW: 30<br>Publisher: Birkhäuser |   |
|                                             |                                                    |             | Vang. 2016                                                         |   |

### **Step 3**: Choose "Login with institutional access".

| DE DE GRUYTER | SUBJECT AREAS PUBLICATIONS OPEN ACCESS SERVICES ABOUT US $\mathbf{Q}$                                  | S | € ♠ | <b>.</b> |
|---------------|----------------------------------------------------------------------------------------------------|---|-----|----------|
|               | SIGN IN TO YOUR PERSONAL PROFILE<br>LOGIN WITH INSTITUTIONAL ACCESS<br>DON'T HAVE AN ACCOUNT? REGISTER |   |     |          |
|               | Email  FORGOT YOUR PASSWORD?  LOG IN                                                                   |   |     |          |

**Step 4**: Choose or type "Hochschule für Technik Stuttgart".

| DE GRUYTER |                       |                          |                         |          |          |   | S | € | ŵ | • |
|------------|-----------------------|--------------------------|-------------------------|----------|----------|---|---|---|---|---|
|            | FACHGEBIETE           | PUBLIKATIONEN            | OPEN ACCESS             | SERVICES | ÜBER UNS | ά |   |   |   |   |
|            |                       |                          |                         |          |          |   |   |   |   |   |
|            | Find your institution |                          |                         |          |          |   |   |   |   |   |
|            | Yo                    | ur university, company o | r library.              |          |          |   |   |   |   |   |
|            | Exa                   | hochschule für tee       | uni ac.uk. London.      |          |          |   |   |   |   |   |
|            |                       | HF Hochschule            | e für Technik Stuttgart | >        | ノ        |   |   |   |   |   |
|            |                       |                          |                         |          |          |   |   |   |   |   |

#### **Step 5:** Login with your HFT access data.

# Hochschule für Technik Stuttgart

| University of Applied Sciences      |                     |
|-------------------------------------|---------------------|
| Anmelden bei De Gruyter Online      |                     |
| Benutzername                        | > Assswort vergesse |
|                                     | Hille benötigt?     |
| sswort                              |                     |
|                                     |                     |
| Anmeldung nicht speichern           |                     |
| Hier Komen. 1. Handlenst zu         |                     |
| übermittelnden Informationen        |                     |
| einsehen, die entweder aufgrund     |                     |
| einer von Innen erteilten           |                     |
| gesetzlichen Grundlage übermittelt  |                     |
| werden. Liegt eine Einwilligung von |                     |
| Ihnen vor, kann sie durch Anklicken |                     |
| der Checkbox für die Zukunft        |                     |
| widerrufen werden.                  |                     |
|                                     |                     |
| Anmoldon                            |                     |

De Gruyter Online beinhaltet alle elektronischen Publikationen des Verlags De Gruyter. Über die Plattform können über 1.100 Zeitschriften (inkl. aller Hefte rückwirkend ab 1826), ca. 90.000 eBooks und eine Vielzahl von Nachschlagewerken und Online-Datenbanken aufgerufen werden. **Step 6:** Now you have full access and you can download separate chapters of the e-book as PDF in "Contents".

| DE DE GRUYTER                                                                                                    |                                                                 |        |        |          | ⑤ €                                               | ÷ ÷                    |
|----------------------------------------------------------------------------------------------------|-----------------------------------------------------------------|--------|--------|----------|---------------------------------------------------|------------------------|
| Ē                                                                                                    |                                                                 |        |        |          |                                                   |                        |
| 0                                                                                                    | SUBJECT AREAS PUBLICATIONS OPEN A                               | ACCESS | SERVIC | ES ABOUT | us Q                                              |                        |
|                                                                                                    |                                                                 |        |        |          |                                                   |                        |
| Acja Schwashister (n-8)<br>Seasing the City<br>A Comparison to                                                                                                    | Sensing the City                                                |        |        |          | FULL ACCESS                                       | >                      |
| When Antrospology                                                                                                    | A Companion to Urban Anthropology                               |        |        |          | You have full access to the el                    | lectronic<br>below for |
| and the second second s | Edited by: Ania Sobwanbinger                                    |        |        |          | pricing and purchase options f<br>formats.        | or further             |
| Than Disagraphy                                                                                                    | Birkhäuser   2016<br>DOI: https://doi.org/10.1515/9783035607352 |        |        |          | From €29.9                                        | 5                      |
|                                                                                                    |                                                                 |        |        |          | Please choose a format                            | •                      |
| PDF 🕹                                                                                                    |                                                                 | <      | "      |          | ADD TO CART                                       |                        |
| OVERVIEW CO                                                                                                    | NTENTS                                                          |        |        |          |                                                   |                        |
|                                                                                                    |                                                                 |        |        |          | DETAILS                                           | ^                      |
| Frontmatter                                                                                                    |                                                                 |        |        |          | Language: English                                 |                        |
| Pages: 1-4                                                                                                    |                                                                 |        |        |          | Pages Arabic: 192                                 |                        |
|                                                                                                    |                                                                 |        |        |          | Illustrations BW: 30                              |                        |
|                                                                                                    |                                                                 |        |        |          | Publisher: Birkhäuser                             |                        |
|                                                                                                    |                                                                 |        |        |          | Audience: Architects, urban re                    | searchers,             |
| Contents                                                                                                    |                                                                 |        |        |          | anthropologists                                   |                        |
| Pages: 5-6                                                                                                    |                                                                 |        |        |          |                                                   |                        |
| PDF <u>↓</u> FRE                                                                                                    | E ACCESS 🔒                                                      |        |        |          | FORMATS                                           |                        |
|                                                                                                    |                                                                 |        |        |          | Paperback                                         |                        |
|                                                                                                    |                                                                 |        |        |          | ISBN: 978-3-0356-0848-9<br>Published: 29 Jan 2016 |                        |
| Prologue. Le                                                                                                    | arning to Observe in Chicago                                    |        |        |          | PDE                                               |                        |
| Howard S. Bec                                                                                                    | ker                                                             |        |        |          | ISBN: 978-3-0356-0735-2                           |                        |
| Pages: 7–9                                                                                                    |                                                                 |        |        |          | Published: 29 Jan 2016                            |                        |
|                                                                                                    | LACCESS &                                                       |        |        |          | EPUB                                              |                        |
|                                                                                                    |                                                                 |        |        |          | ISBN: 978-3-0356-0729-1                           |                        |
|                                                                                                    |                                                                 |        |        |          | D 1111 1 0000                                     |                        |